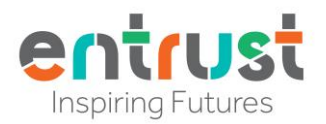

## **Registration for the SIMS Parent App**

## 1. Confirm receipt of Invite Email:

When the school has invited you to use the SIMS Parent App you will be sent an email to the email account recorded as the primary one in the school's MIS system (SIMS):

|           |     | Primary              |     | Social                    | (            | Promotions              |              |                |       |   |
|-----------|-----|----------------------|-----|---------------------------|--------------|-------------------------|--------------|----------------|-------|---|
| Inbox     | 2   |                      |     |                           |              | •                       |              |                |       |   |
| ★ Starred |     |                      |     |                           |              |                         |              |                |       | Ø |
| Snoozed   | Get | t started with Gmail |     |                           |              |                         |              |                | ×     | 0 |
| > Sent    | 2   | Customise your       | A   | Change profile            | •)+          | Import contacts         |              | Get Gmail for  |       | 8 |
| Drafts    |     | inbox                | -   | image                     |              | and emails              | -            | mobile         |       |   |
| ∽ More    |     |                      |     |                           |              |                         |              |                |       |   |
| Meet      | ī   | 🟫 noreply            | Sta | ffordshire Test Site 1 ir | vites you to | SIMS Parent - Hi Keith, | You're invit | ed to start us | 11:36 | + |
|           |     |                      |     |                           |              |                         |              |                |       |   |

If no email has been received it is often worth checking your SPAM or Junk Email folders. NOTE: the invitation email is sent from "noreply@sims.co.uk".

• When located, open the SIMS Parent Email

| Instance       Instance         In parentify the second parent to manage your child's personal details at Statfordshire Test Site 1.1 renabled by the school, you can also view child's attendance, school reports, homework assignments and more.         Imply accept this invitation and register within 90 days.         If the button above doesn't work, copy and paste the following link into your browser.         Intrg/registration sims could         Should you need to enter it, your personal invite code is: TTW29V3689         Once you've registered you can sign in using your web browser at www.sims-parent.co.uk         You can also use the app for convenience when you're out and about.                 | 3        | tarrordshire fest site i invites you to silvis Parent indoxx                                                                                                    |                    | 101     |  |
|----------------------------------------------------------------------------------------------------|----------|----------------------------------------------------------------------------------------------------|--------------------|---------|--|
| Hi Keith,<br>You're invited to start using SIMS Parent to manage your child's personal details at Staffordshire Test Site<br>1. I enabled by the school, you can also view child's attendance, school reports, homework assignments<br>and more.<br>Macept Invitation<br>If the button above doesn't work, copy and paste the following link into your browser.<br>https://registration sims.co.uk<br>Should you need to enter it, your personal invite code is: TTW29V3689<br>Moce you've registered you can sign in using your web browser at <u>www.sims-parent.co.uk</u><br>You can also use the app for convenience when you're out and about.                                                                                | nc<br>to | ParentKAllen ◄ 11:36 (0 minutes ago)                                                                                                    | ☆                  | 4       |  |
| You're invited to start using SIMS Parent to manage your child's personal details at Staffordshire Test Site 1. If enabled by the school, you can also view child's attendance, school reports, homework assignments and more.         Simply accept this invitation and register within 90 days.         Image: Accept Invitation         If the button above doesn't work, copy and paste the following link into your browser.         https://registration.sims.co.uk         Should you need to enter it, your personal invite code is: 7TW29V3689         Once you've registered you can sign in using your web browser at www.sims-parent.co.uk         You can also use the app for convenience when you're out and about. |          | Hi Keith,                                                                                                    |                    |         |  |
| Simply accept this invitation and register within 90 days.          Accept Invitation         If the button above doesn't work, copy and paste the following link into your browser.         https://registration.sims.co.uk         Should you need to enter it, your personal invite code is: 7TW29V3689         Once you've registered you can sign in using your web browser at www.sims-parent.co.uk         You can also use the app for convenience when you're out and about.                                                                                                    |          | You're invited to start using SIMS Parent to manage your child's personal details at Staffordshire<br>1. If enabled by the school, you can also view child's attendance, school reports, homework assig<br>and more. | lest Sit<br>nments | te<br>s |  |
| Accept Invitation         If the button above doesn't work, copy and paste the following link into your browser.         https://registration.sims.co.uk         Should you need to enter it, your personal invite code is: 7TW29V3689         Once you've registered you can sign in using your web browser at www.sims-parent.co.uk.         You can also use the app for convenience when you're out and about.                                                                                                    |          | Simply accept this invitation and register within 90 days.                                                                                                    |                    |         |  |
| If the button above doesn't work, copy and paste the following link into your browser.  https://registration.sims.co.uk Should you need to enter it, your personal invite code is: 7TW29V3689 Once you've registered you can sign in using your web browser at <u>www.sims-parent.co.uk</u> . You can also use the app for convenience when you're out and about.                                                                                                    |          | Accept Invitation                                                                                                    |                    |         |  |
| https://registration.sims.co.uk         Should you need to enter it, your personal invite code is: 7TW29V3689         Once you've registered you can sign in using your web browser at www.sims_parent.co.uk         You can also use the app for convenience when you're out and about.                                                                                                    |          | If the button above doesn't work, copy and paste the following link into your browser.                                                                                                    |                    |         |  |
| Should you need to enter it, your personal invite code is: <b>7TW29V3689</b> Once you've registered you can sign in using your web browser at <u>www.sims-parent.co.uk</u> . You can also use the app for convenience when you're out and about.                                                                                                    |          | https://registration.sims.co.uk                                                                                                    |                    |         |  |
| Once you've registered you can sign in using your web browser at <u>www.sims-parent.co.uk</u> .<br>You can also use the app for convenience when you're out and about.                                                                                                    |          | Should you need to enter it, your personal invite code is: 7TW29V3689                                                                                                    |                    |         |  |
| Once you've registered you can sign in using your web browser at <u>www.sims-parent.co.uk</u> .<br>You can also use the app for convenience when you're out and about.                                                                                                    |          |                                                                                                    |                    |         |  |
| You can also use the app for convenience when you're out and about.                                                                                                    |          | Once you've registered you can sign in using your web browser at <u>www.sims-parent.co.uk</u> .                                                                                                    |                    |         |  |
| GET IT ON Download on the                                                                                                    |          | You can also use the app for convenience when you're out and about.                                                                                                    |                    |         |  |
|                                                                                                    |          | GET IT ON Download on the                                                                                                    |                    |         |  |

• Click the Accept Invitation button

By clicking on the Accept Invitation button you will be redirected to the SIMS Registration Site <u>https://registration.sims.co.uk/</u> - (if this does not work automatically you can manually navigate to the registration site preferably using an InPrivate / Incognito (Microsoft / Chrome) web page. You can Copy your personal invite code and Paste it later when required).

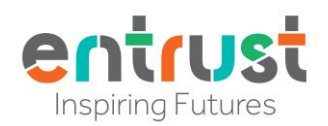

|                                | SIMS                                                                              |
|--------------------------------|-----------------------------------------------------------------------------------|
| Activa                         | te Your Account                                                                   |
| So that we can<br>enter your e | i confirm your identity, please<br>email address and personal<br>invitation code. |
| Username                       |                                                                                   |
| Email address                  |                                                                                   |
| nvitation Code                 |                                                                                   |
| 7TW29V3689                     |                                                                                   |
|                                | Next                                                                              |
| Alternative                    | ely you may complete the ation using an External                                  |
| registra                       | Account.                                                                          |
| registra<br>Register v         | Account.<br>with an External Account                                              |
| registra<br>Register v<br>Se   | Account.<br>with an External Account<br>cured by SIMS ID                          |

2. Activate Your "SIMS ID" Account – preferred option:

• On the Activate Your Account screen enter your Username (i.e. your email address)

The Invitation Code should be automatically populated unless you have had to manually access <u>https://registration.sims.co.uk/</u>. If the Invitation Code field is blank paste the code included in your invitation email.

**IMPORTANT NOTE**: You are now continuing to create a "<u>SIMS ID</u>" login – since September 2021 this is the preferred method to login to the system

**IMPORTANT NOTE**: Some users may wish to **Register with an External Account** (i.e. Apple ID, Facebook, Gmail, Microsoft (O365) or Twitter), we would <u>only</u> recommend this option if you have children at another school and already have a SIMS Parent App Login linked to an existing External Account – if this is the case click **Register with an External Account** instead and complete the process!

|               | Activate Your Account                                                                             |
|---------------|---------------------------------------------------------------------------------------------------|
| So tha<br>ent | at we can confirm your identity, please<br>er your email address and personal<br>invitation code. |
| Usernan       | ne                                                                                                |
| Parent        | tKAllen@gmail.com                                                                                 |
| Invitatio     | on Code                                                                                           |
| 7TW2          | 9V3689                                                                                            |
|               | Next                                                                                              |
| A             | ternatively you may complete the<br>registration using an External<br>Account.                    |
| F             | Register with an External Account                                                                 |

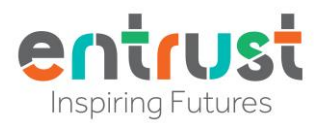

• When both Username and Invitation Code details are populated (and correct) click Next

|                                       |                                    | SIMS                        | 5                      |                  |      |   |
|---------------------------------------|------------------------------------|-----------------------------|------------------------|------------------|------|---|
| Ad<br>So that we                      | COUN<br>can cor                    | t Reg                       | ∟<br>istrat<br>our ide | ion<br>ntity, pl | ease |   |
| answe<br>What is the<br>children at t | r your se<br>date of l<br>he schoo | curity c<br>birth of<br>ol? | questio<br>one of      | n belov<br>your  | v.   |   |
|                                       |                                    | Next                        |                        |                  |      | ] |
| ESS Host                              | Secure<br>ed Servi                 | ed by Sl<br>ces: Che        | IMS ID<br>eck Ser      | vice Sta         | itus |   |
|                                       |                                    |                             |                        | 1                | /    |   |

• On the **Account Registration** screen enter the **Date of Birth** of one of your children on roll at the school where the email was generated using the format **DD/MM/YYYY** 

|                  | SIMS                                                                           |
|------------------|--------------------------------------------------------------------------------|
|                  | Account Registration                                                           |
| So the ar        | at we can confirm your identity, please<br>Iswer your security question below. |
| What is children | the date of birth of one of your<br>n at the school?                           |
| 16/03            | /2009                                                                          |
|                  | Next                                                                           |
| ESS              | Secured by SIMS ID<br>Hosted Services: Check Service Status                    |
|                  |                                                                                |

• Click **Next** to continue

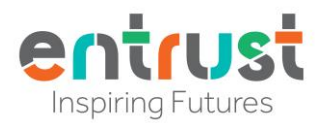

• When prompted to **Create a Strong Password** enter and <u>confirm</u> a password that matches all the required criteria

|                  | SIMS              |
|------------------|-------------------|
| Create a         | a Strong Password |
| At least one cap | oital letter 🗸    |
| At least one nu  | mber 🧹            |
| At least one spe | ecial character 🗸 |
| At least 8 chara | cters 🗸           |
| assword          |                   |
|                  |                   |
| Confirm Passwor  | ď                 |
|                  |                   |
| Show Passwo      | ord               |
|                  | Next              |
| Sa               | cured by SIMS ID  |
| 20               | curcu by sims ib  |

Click Next to continue

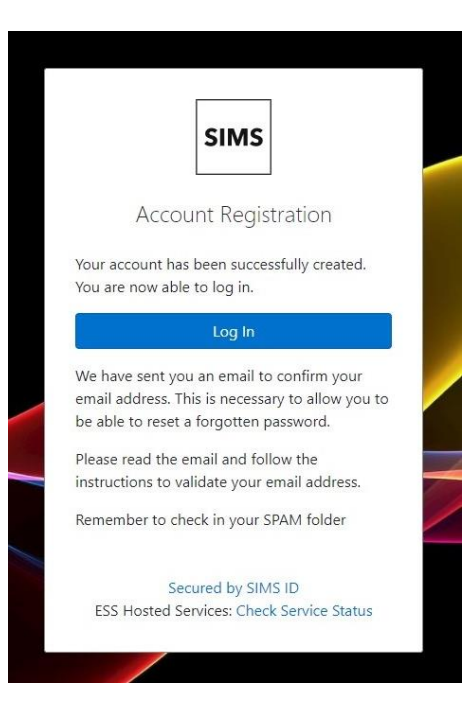

• Your Account Registration is complete, click **Log In** to be redirected to the web version of the SIMS Parent App (<u>https://www.sims-parent.co.uk/</u>)

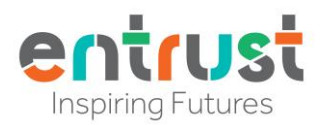

| Sign in to SIMS Parent    |
|---------------------------|
| 🖮 é 🖪 G 🚦 🔽               |
|                           |
| ESS: Check Service Status |
| Secured by SIMS ID        |

• When presented with a **Sign in to SIMS Parent** you must select the **SIMS ID** icon, <u>unless</u> you chose to create an **External Account** (i.e. Apple ID, Facebook, Gmail, Microsoft (O365) or Twitter)

| Username       | mail.com             |
|----------------|----------------------|
| ParentkAllen@g | mail.com             |
|                |                      |
| Show Password  | d Forgot Passwor     |
|                | Sign in              |
|                | OR                   |
| Ś.             | 1 G 🚦 🛛              |
|                |                      |
| E              | SS SIMS              |
|                | Theck Service Status |

• Entering your (SIMS ID) Username and Password will allow you to Sign in to the SIMS Parent site

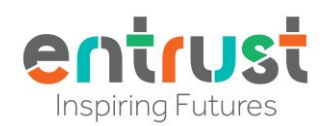

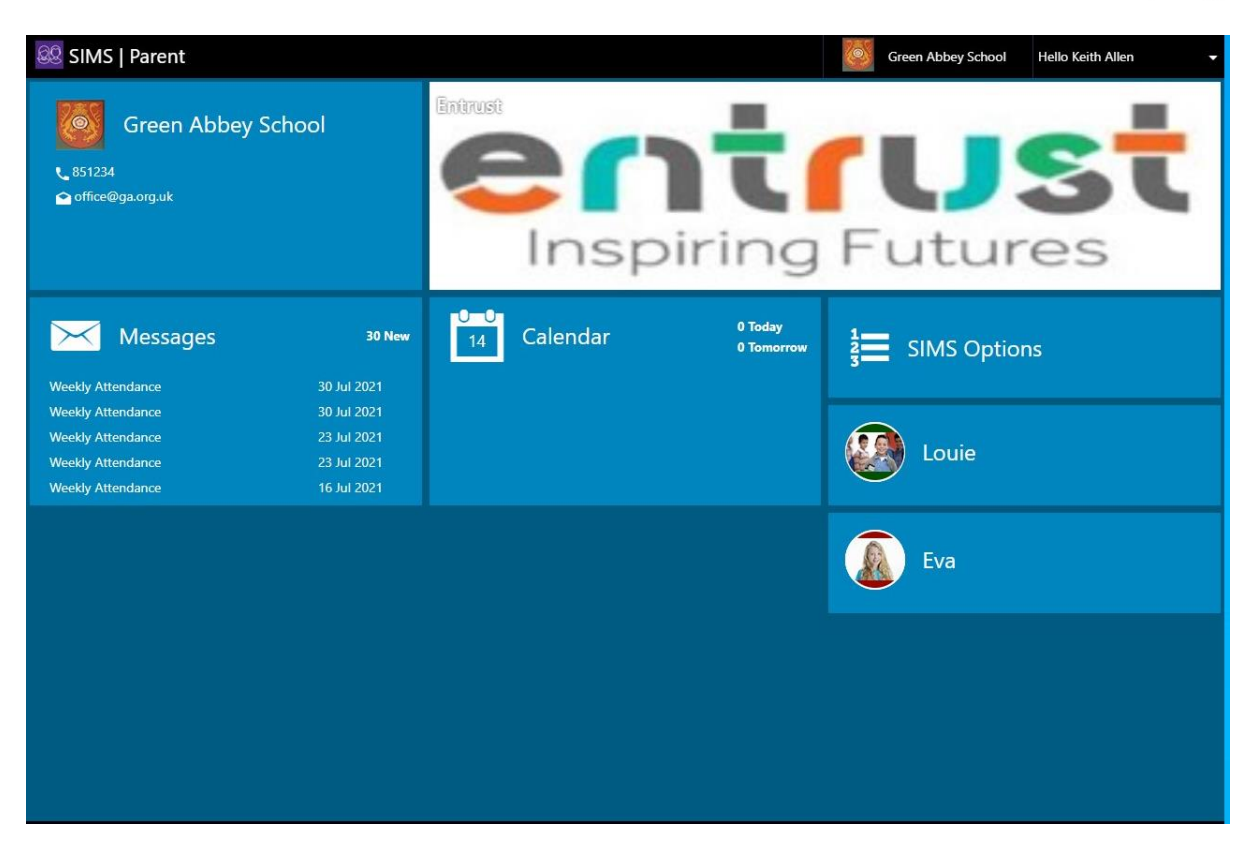

## 3. Accessing the SIMS Parent App / Site:

To access the SIMS Parent App you have 2 choices:

You can use the Web version of the SIMS Parent App via <u>https://www.sims-parent.co.uk/</u>

Or

• You can choose to download the SIMS Parent App from the Google Play Store (for Android devices) or the Apple App Store (for iPhones / iPads)

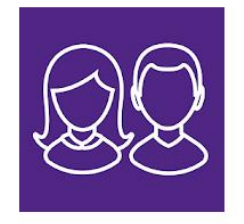